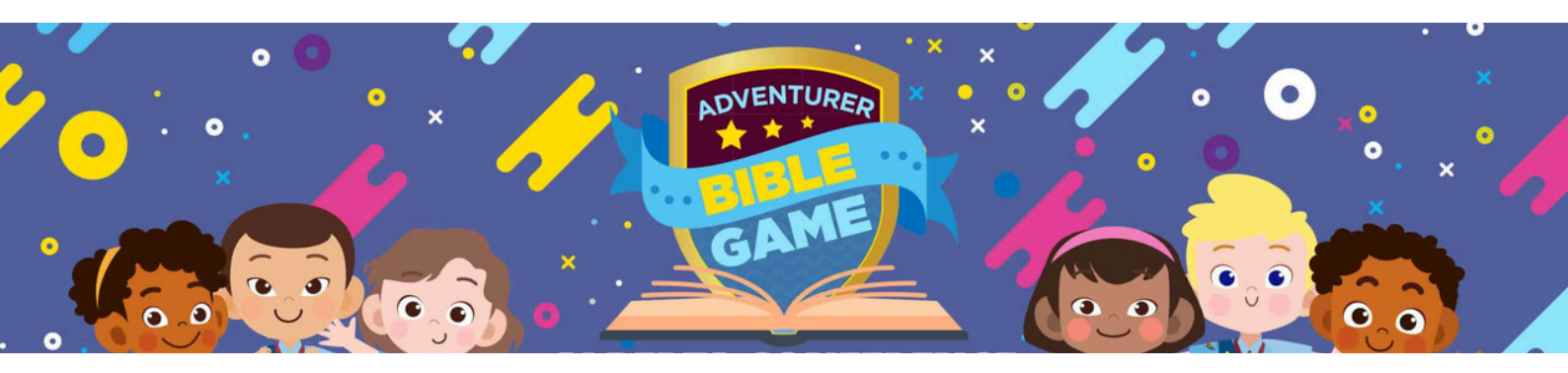

# **Tutorial for Registering Participants in YMMS**

RANKING

## **Step 1: Access the Registration Page**

- 1. Navigate to the Gray Sidebar.
- 2. Click on REGISTRATIONS.
- 3. Select C014 REGISTER from the options.

## **Step 2: Add Records**

- 1. Locate the Green Arrow on the right side, under the RECORDS section.
- 2. Click the green arrow to proceed to the registration process.

#### **Step 3: Register Members**

- 1. Click on Register members & select participant from the dropdown.
- 2. Scroll down and select TEAM #1 (if registering only one team).
  - If registering multiple teams, add additional teams as needed.
- 3. Once participant for the team is selected, scroll to the very bottom of the page.
- 4. Click the REGISTER MEMBER button (green button).
- 5. Repeat this process until you have registered 6 Adventurers and 6 Parents or Caregivers

SELECT THE MEMBER OF THE CLUB

## **Step 4: Finalize Registration**

- 1. After completing the registration of all 12 participants:
  - Click on the purple button labeled Finalize Process.

## Step 5: Generate Payment Order

Generate payment

1. Since this is a free conference event, click the purple button labeled Generate Payment.

# Step 6: Print the Receipt

- ⊖ Print
- 1. After generating the payment order, click on the yellow button to print the receipt.
- 2. Ensure to bring the printed receipt with you to the event.

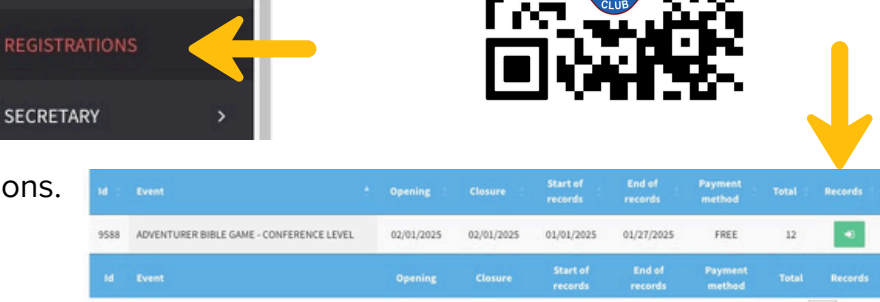

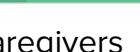